## Google Meet手順

## ①Googleの児童アカウントにログイン

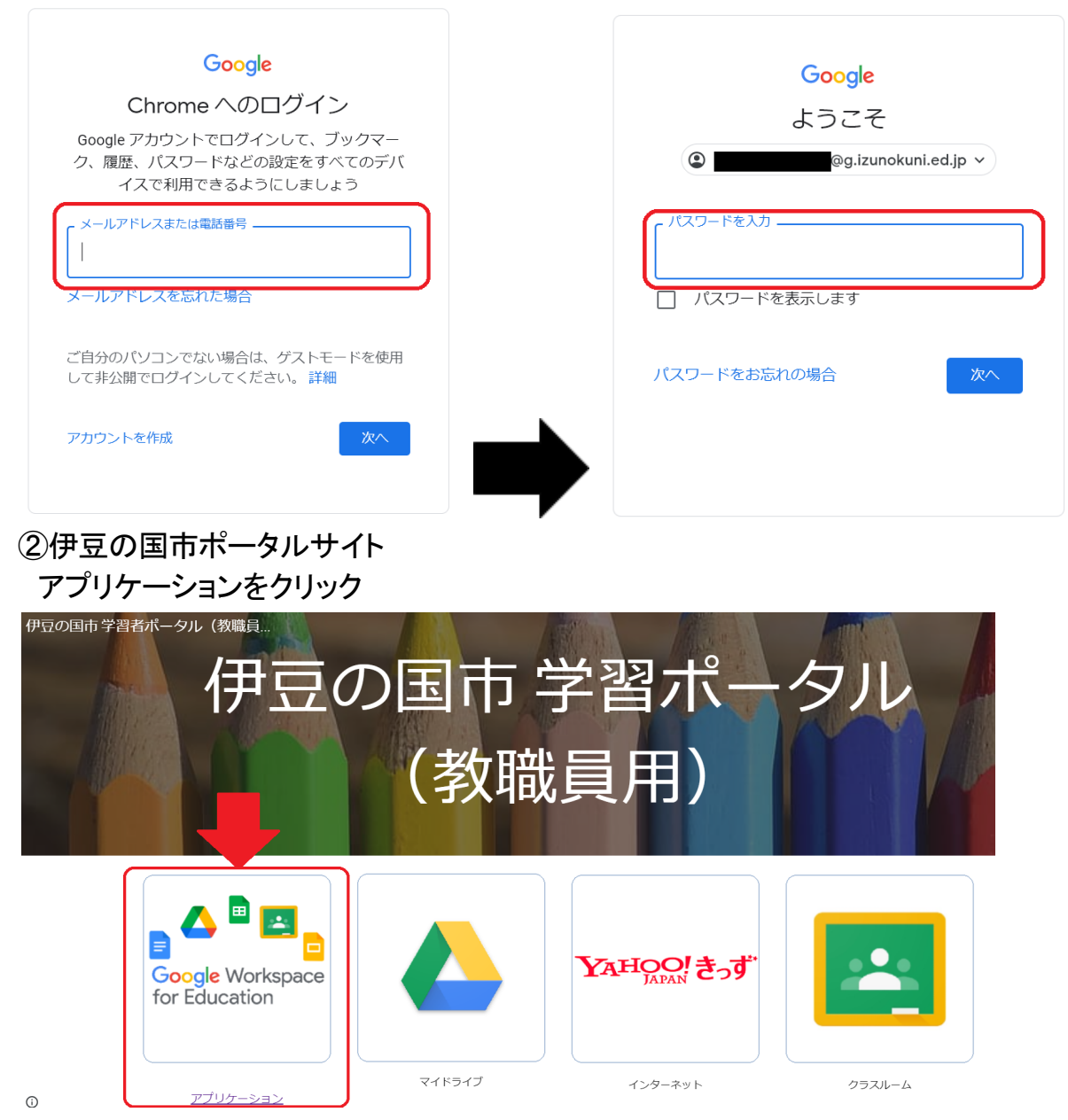

## ③Meetをクリック

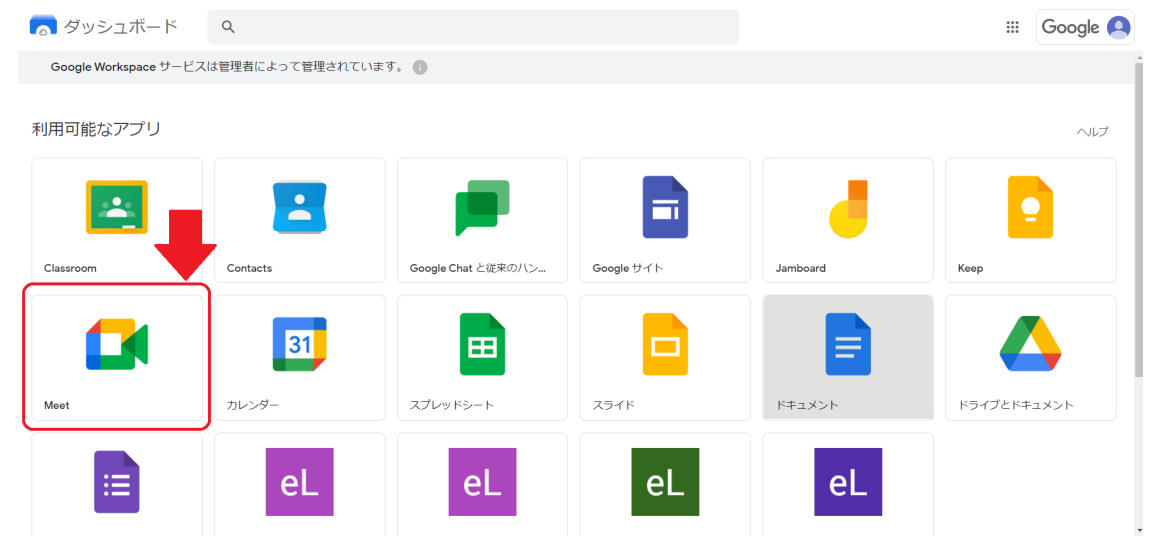

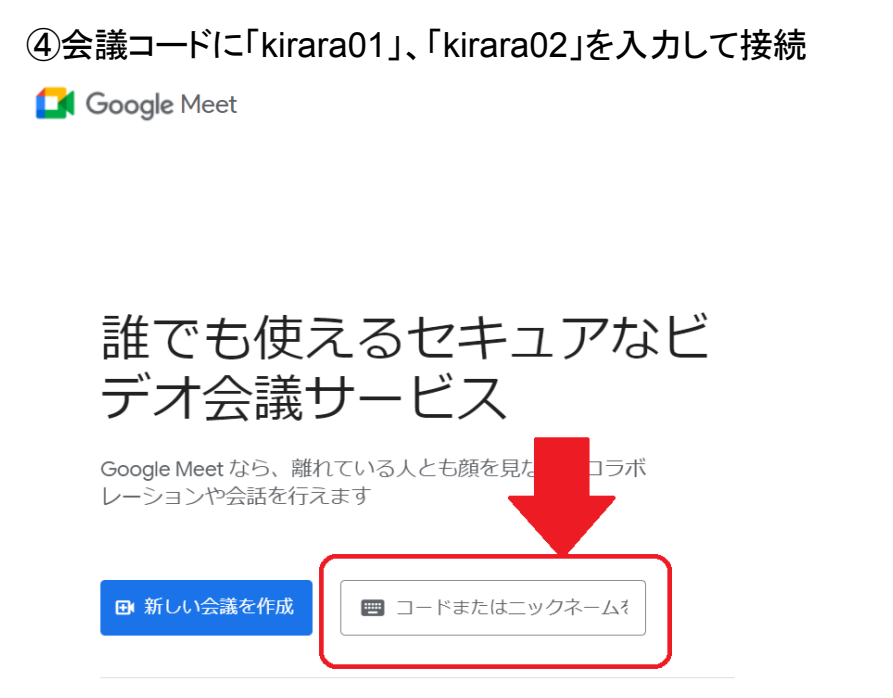

Google Meet の詳細をご覧ください

## ※見終わったら退出をお願いします。

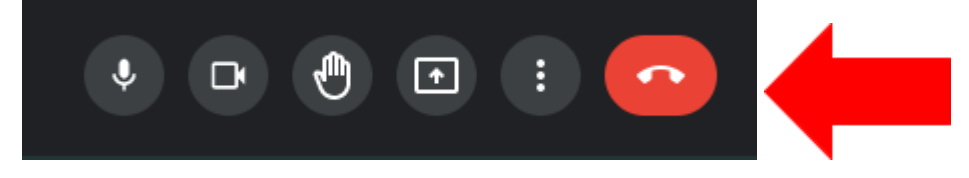